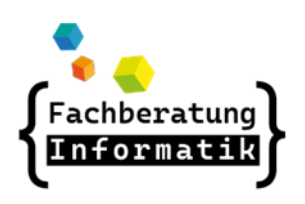

## AWB Workaround

http://awb.musin.de Passwort für den Downloadbereich: AWB-Downloads

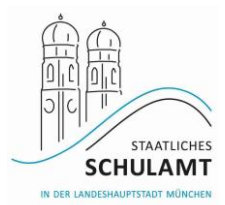

## iPad

# WLAN (siehe auch: awb\_workaround\_schulisches\_w\_lan)

- Mittlerweile können sich alle Corona-iPads mit m-bildung\_internet ohne Anmeldung verbinden.
- <u>Voraussetzung</u>: das Gerät muss auf Werkeinstellung zurückgesetzt werden.
- Bei <u>Problemen</u>: iTunes installieren, ausgeschaltetes iPad mit dem PC verbinden, Homebutton+Einschaltknopf ca.30sec. halten bis dieses Bild erscheint

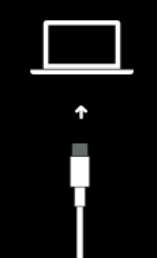

In iTunes auf Wiederherstellen klicken:

| Anzeige Steuerung Account ? | <ul> <li>iTunes</li> <li>Es besteht ein Problem mit dem iPad "iPad", das eine</li> </ul>                                                                                                    | ×                                                              |  |  |  |
|-----------------------------|----------------------------------------------------------------------------------------------------|----------------------------------------------------------------|--|--|--|
| iPad<br>Seriennummer: F     | Aktualisierung oder Wiederherstellung notwendig macht.<br>Das Problem kann eventuell behoben werden, indem du dein iPad<br>aktualisierst, wobei deine Einstellungen und Inhalte erhalten bleiben.<br>Besteht das Problem nach dem Aktualisieren weiterhin, musst du<br>möglicherweise auf "Wiederherstellen" klicken, wodurch alle deine<br>Einstellungen und Inhalte gelöscht werden. Wenn sich auf diesem<br>Computer oder in iCloud ein Backup dieses iPad befindet, wirst du<br>aufgefordert, das iPad mit diesem Backup wiederherzustellen. Du<br>benötigst dein iCloud-Passwort, wenn "Wo ist?" aktiviert wurde.<br>Abbrechen Update Wiederherstellen | dus<br>dein iPad zu aktuali:<br>en", um dein iPad a<br>jetzen. |  |  |  |
| iPad auswerfe               | Update iPad                                                                                                    | Update iPad wiederherstellen                                   |  |  |  |

- Nach Neustart: bitte ohne Apple-ID Einrichten.
- iPad: unter Einstellungen->WLAN "m-bildung\_internet" wählen und verbinden.

## # MDM + Zuweisung des Standards

- voraussichtlich: ab 2023/24 werden alle Geräte ins MDM eingebunden.
- Bis dato: wenn das Ipad zurückgesetzt wurde, gibt es jetzt schon Apps, die auf dem Gerät ohne Apple-ID genutzt werden können.

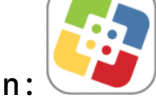

Nach "Self service App" suchen:

| 🚺 Menü                  |   |                                 |   |              | <b>@</b> |  |
|-------------------------|---|---------------------------------|---|--------------|----------|--|
| Self Service            |   | Willkommen bei Self Service     |   |              |          |  |
| Home                    |   | Durchsuchen<br>Alle durchsuchen |   |              |          |  |
| Q Suchen ↓ Mitteilungen |   | Alle                            | > | Client Basis | >        |  |
| Durchsuchen             | ~ | Client Standard                 | > |              |          |  |
| Client Basis            |   |                                 |   |              |          |  |
| Client Standard         |   |                                 |   |              |          |  |

Auf "Alle" klicken und gewünschte App wählen.